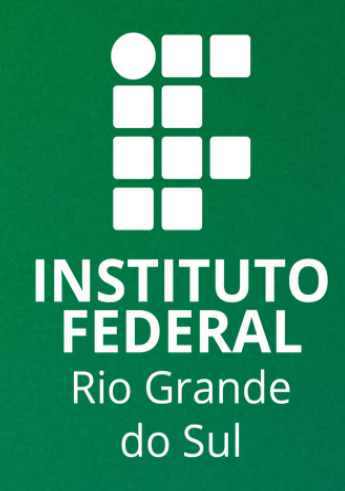

# TUTORIAL SIGAA

# **TURMA VIRTUAL: REGISTRAR AULA EXTRA - DOCENTES**

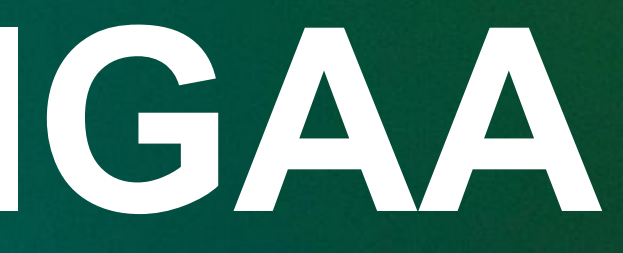

Neste tutorial, vamos compreender como registrar Aula Extra na Turma Virtual.

Para isso, siga o seguinte caminho de acesso:

SIGAA  $\rightarrow$  Módulos  $\rightarrow$  Portal do Docente  $\rightarrow$  Minhas Turmas no Semestre  $\rightarrow$  Componente Curricular  $\rightarrow$  Menu Turma Virtual  $\rightarrow$  Turma  $\rightarrow$  Registrar Aula Extra.

# MENU PRINCIPAL

## PORTAIS

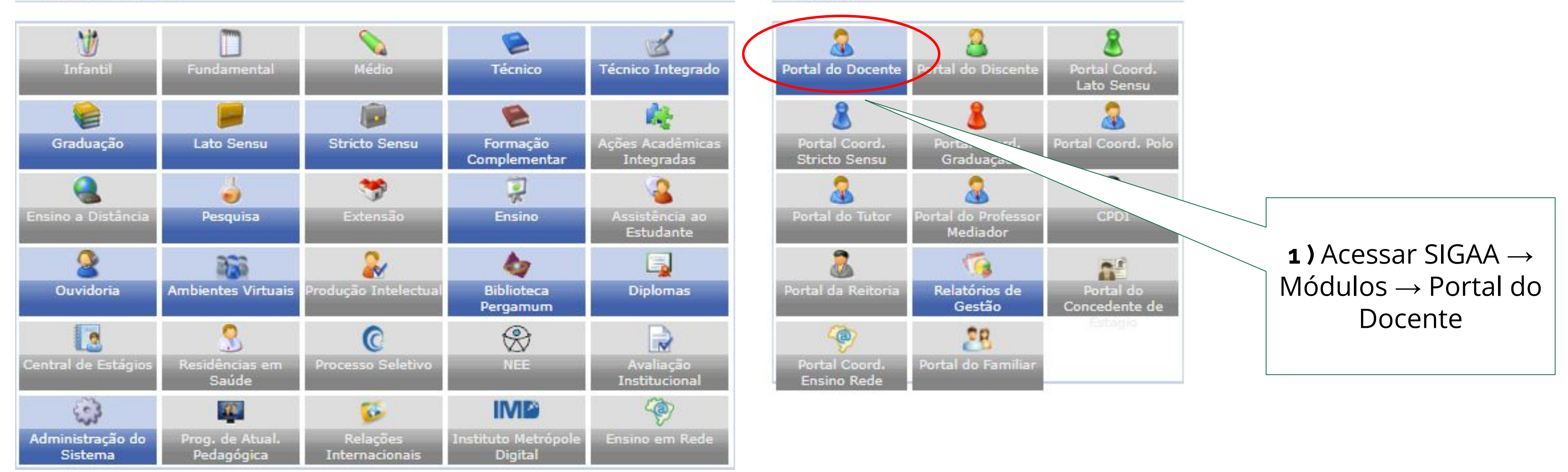

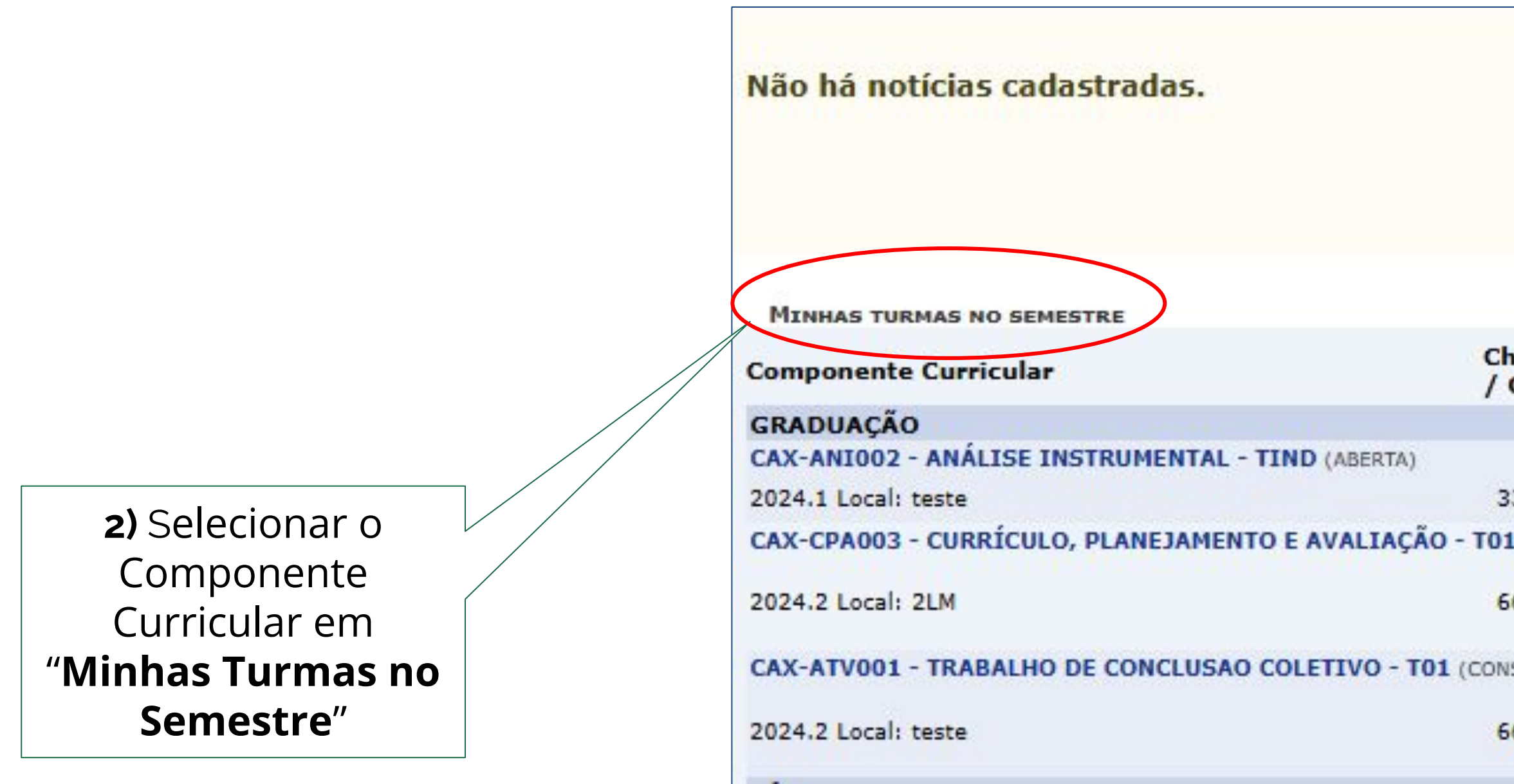

| n Total<br>CHD*      | Horário                                | Alunos** | Chat |  |
|----------------------|----------------------------------------|----------|------|--|
|                      |                                        |          |      |  |
| 3 / <mark>3</mark> 3 |                                        | 0 / 50   | 93   |  |
| L (ABERTA            | ()                                     |          |      |  |
| 6 / 66               | 6N2345<br>(29/07/2024 -<br>06/12/2024) | 12 / 40  | 90   |  |
| SOLIDAD              | A)                                     |          |      |  |
| 6 / 50               | 5M123<br>(29/07/2024 -<br>06/12/2024)  | 1 / 20   | 90   |  |
|                      |                                        |          |      |  |

|                                         | Menu Turma Virtual    |
|-----------------------------------------|-----------------------|
|                                         | 🍰 Turma               |
|                                         | Principal             |
|                                         | Tópicos de Aula       |
|                                         | Plano de Ensino       |
|                                         | Conteúdo Programado   |
|                                         | Participantes         |
|                                         | Visualizar Programa   |
|                                         | Fóruns                |
|                                         | Q Chat da Turma       |
|                                         | Chats Agendados       |
| <b>a)</b> Clicar no itom                | Notícias              |
| "Registrar Aula                         | Registrar Aula Extra  |
| <b>Extra</b> " do Menu<br>Turma Virtual | Visualizar como Aluno |

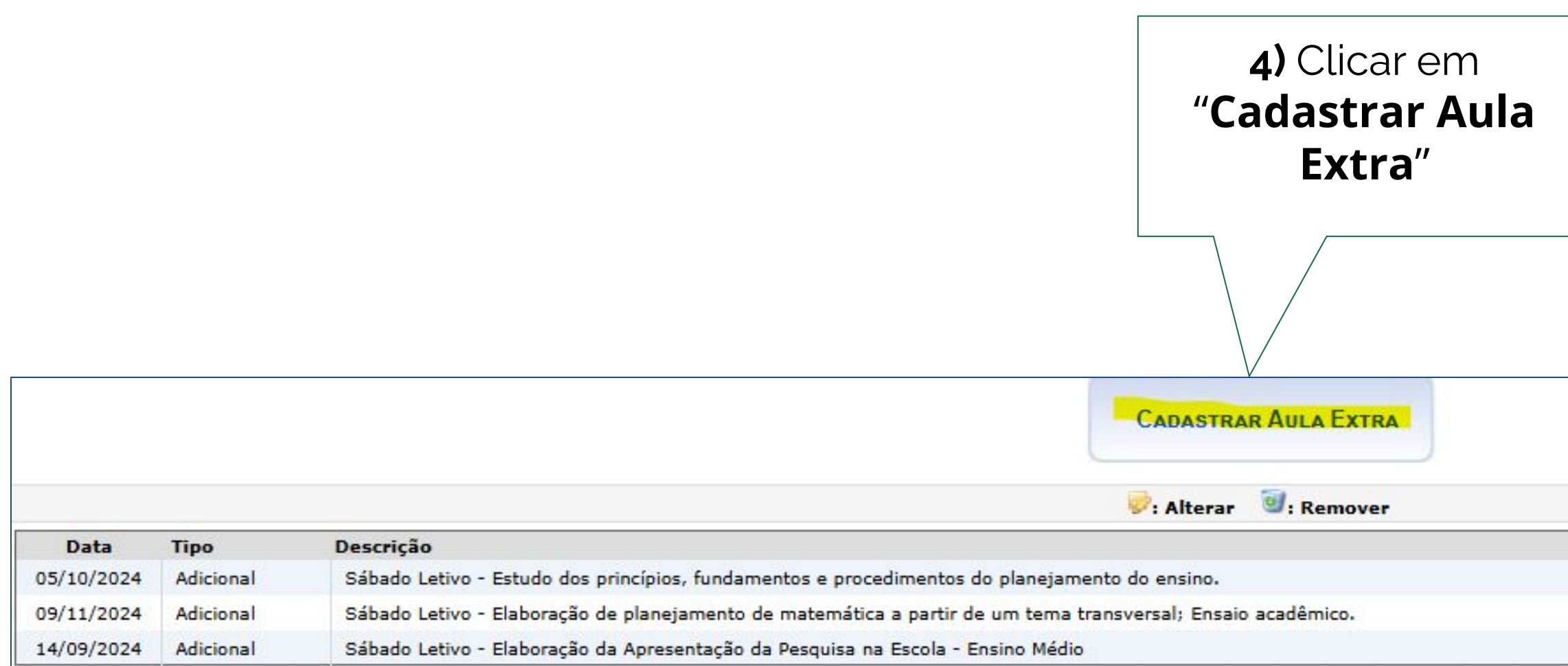

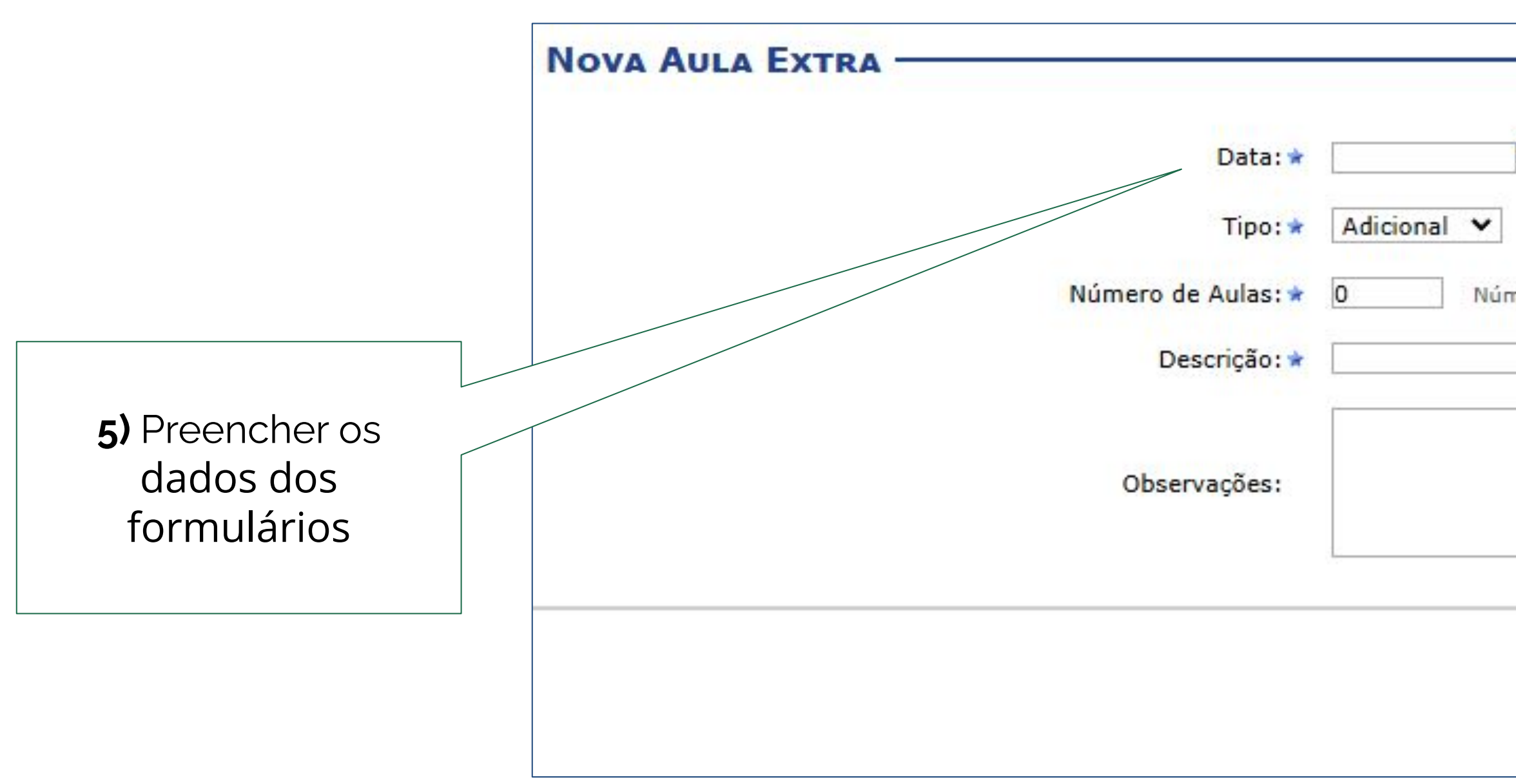

| de aulas de 50 | minutos (importante para o lançamento da frequência) |
|----------------|------------------------------------------------------|
|                |                                                      |
|                |                                                      |
|                |                                                      |
|                | //                                                   |
|                | Cadastrar << Voltar Cancelar                         |
|                |                                                      |

Em relação ao formulário informe:

- **Data:** Informe a data em que ocorrerá a aula extra; \*
- **Tipo:** Selecione se a aula extra é uma aula de Reposição ou uma aula Adicional; \*\*
- Número de Aulas: Forneça o número de aulas extras desejadas, sabendo que cada aula tem \*\* duração de 50 minutos;
- **Descrição:** Informe uma descrição para aula; \*
- **Observações:** Descreva uma observação adicional ou conteúdo abordado na aula; \*

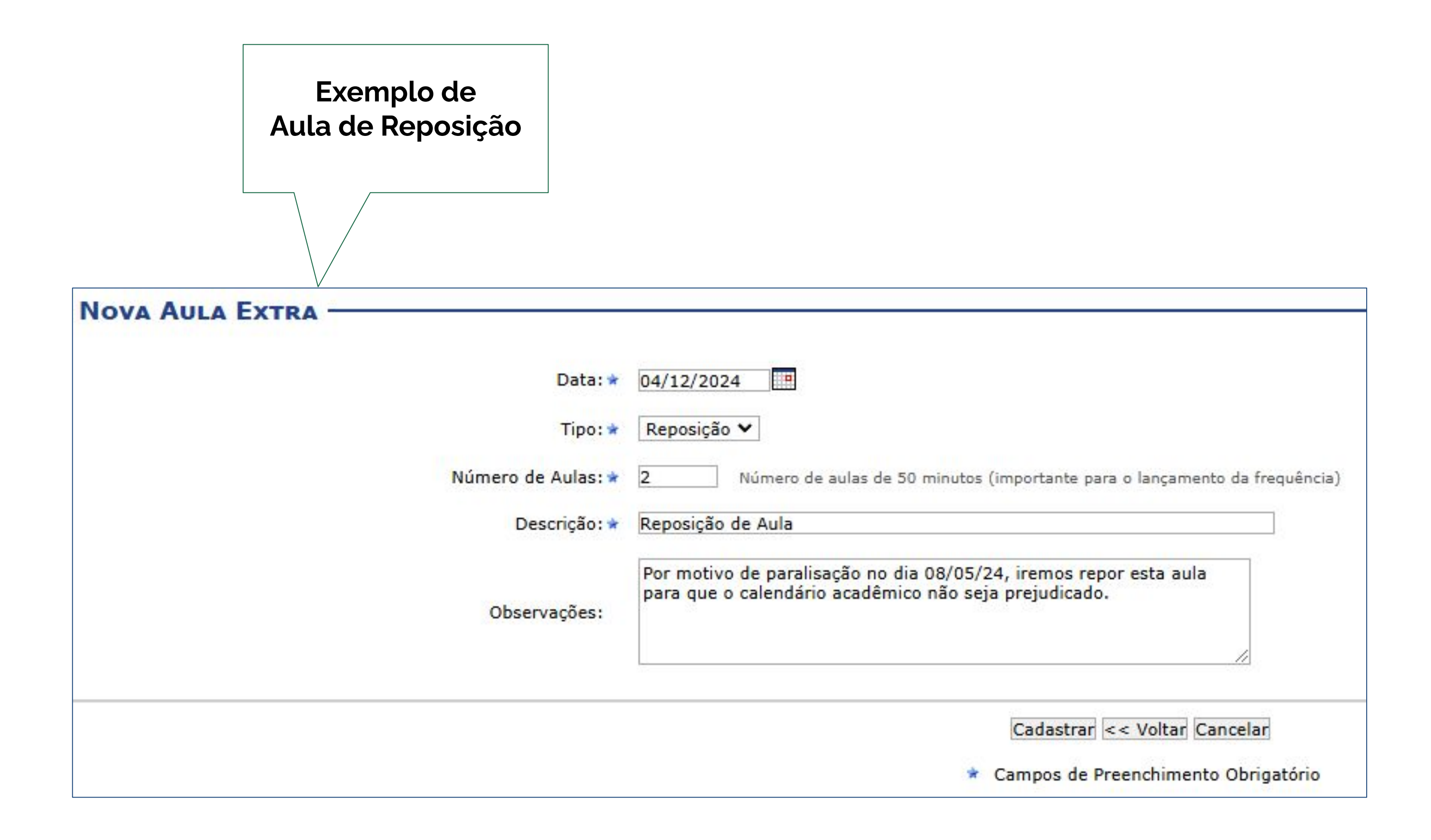

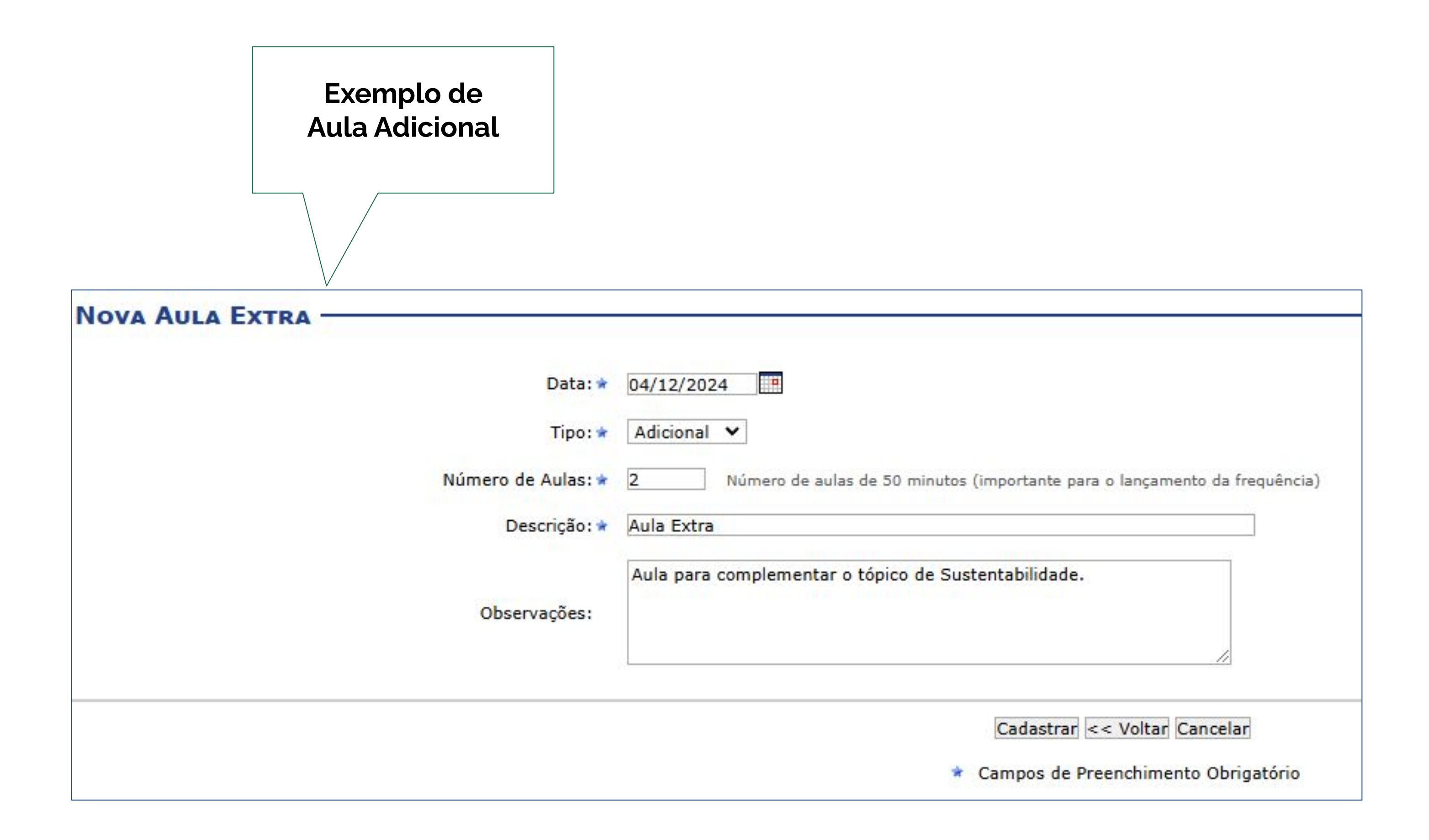